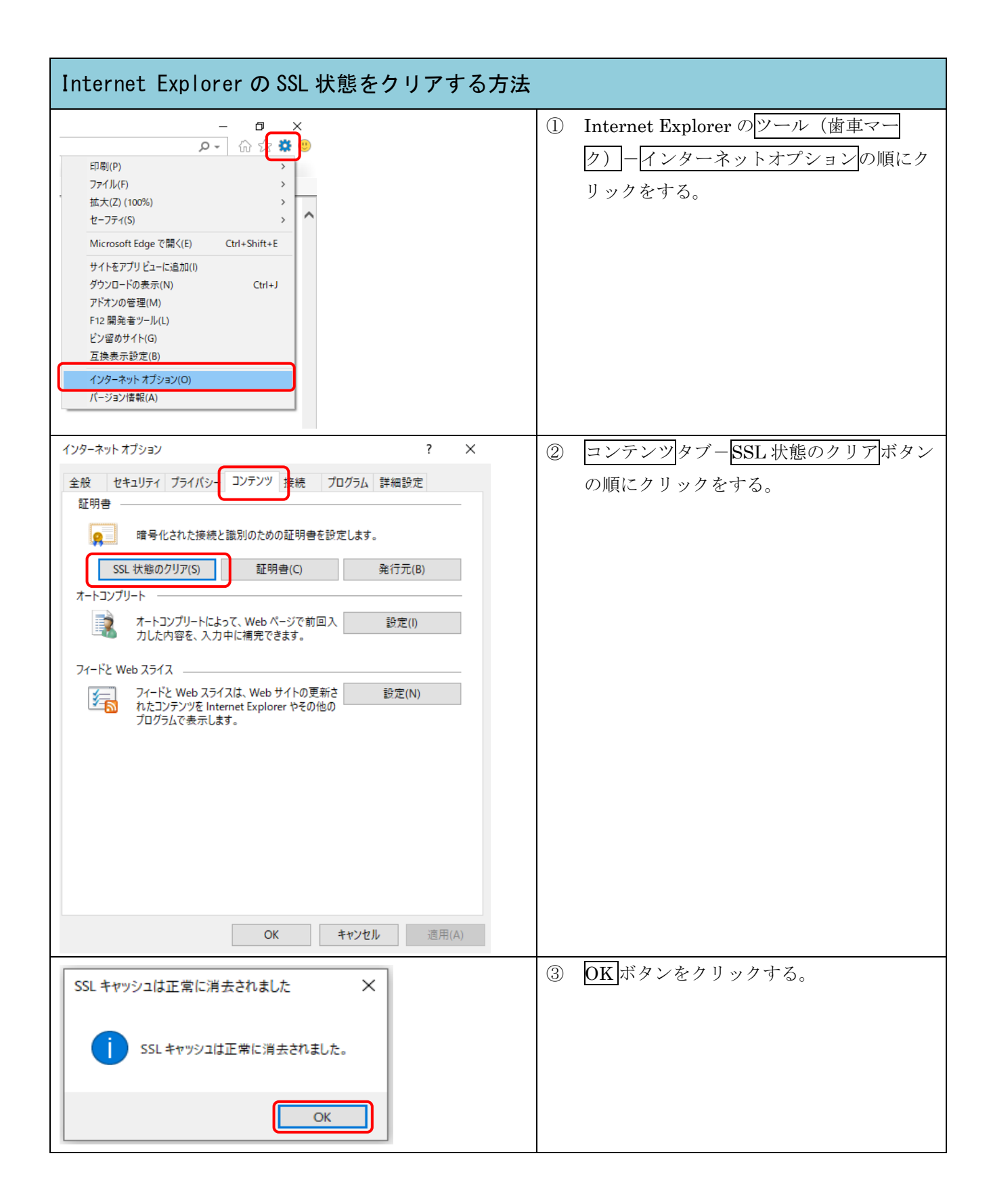

| Internet Explorer の SSL 状態をクリアする方法                                                                                                    |                                         |
|----------------------------------------------------------------------------------------------------|-----------------------------------------|
| Internet Explorer の 33L 1A 起き ど り り り る 力 法   インターネット オブション ? ×      金酸 セキュリティ ブライバシー コンテンツ 接続 ブログラム 詳細設定       金明音     電号化された接続と識別のための証明書を設定します。       金町合     電号化された接続と識別のための証明書を設定します。       金町合     電号化された接続と識別のための証明書を設定します。       イトコンプリート     金町合       金     ホートコンプリート     金       ホートコンプリートにはって、Web ページで前回入   金度(I)   カルた内容を、入力中に補完できます。     登定(I)   カルた内容を、入力中に補完できます。       プードと Web スライス     ひっうアンジを Internet Explorer やその他の   プログラムで表示します。     登定(N)   コグラムで表示します。 | ④ OK ボタンをクリックする。                        |
| OK キャンセル 適用(A)                                                                                                    |                                         |
|                                                                                                    | ⑤ F5キーをクリックして、インターネット<br>バンキングの画面を更新する。 |